# 各地方政府執行公立高級中等以下學校「班班有冷氣」政策購買 冷(暖)氣機申請退還減徵貨物稅作業說明

- 一、各地方政府以申請函(附件1)並檢附下列資料,向所在地國稅局所轄分局、稽徵所或服務處(附件2)申請退稅:
  - (一)購買節能電器明細資料電子檔(.txt 檔,下稱明細表.txt 檔),製作方式 如下(詳製作步驟說明):
    - 1.請按統一發票所載節能電器資料,於「購買節能電器退還減徵貨物 稅媒體檔範例」(EXCEL檔詳附件3)以1張統一發票錄製1個檔案,倘 1張統一發票所載冷氣機數量超過500筆<sup>1</sup>,請分別建檔(例如:1張統 一發票記載2,650臺冷氣機,應建立6個檔案)。

| 欄位名稱                                                                                                    | 資料長   | 度       | 說明                 |
|----------------------------------------------------------------------------------------------------|-------|---------|--------------------|
| 品名(代碼)                                                                                                    | X(2)  | 1~2     | 2 位數字不可空白;一律登錄     |
|                                                                                                    |       |         | 「83」。              |
| <b><u></u><u></u><u></u><u></u><u></u><u></u><u></u><u></u><u></u><u></u><u></u><u></u><u></u><u></u><u></u><u></u><u></u><u></u><u></u></b> | E(50) | 3~52    | 1.50 位中英數文字,不可空白。  |
| /岐/I干                                                                                                    |       |         | 2.與經濟部能源局能源效率分級標示  |
|                                                                                                    |       |         | 管理系統之「已核准產品」(網址詳   |
| 刑罪                                                                                                    | E(50) | 53~102  | 備註) 公示資訊一致, 英文及數字等 |
| 至 700                                                                                                    |       |         | 文字格式(全形、半形)需完全相同。  |
| 機哭號碼武                                                                                                    | E(30) | 103~132 | 1.30 位中英數文字,不可空白。  |
|                                                                                                    |       |         | 2. 英文及數字採半形格式;分離式  |
| 製造號碼                                                                                                    |       |         | 冷(暖)氣機,請填室外機型號及    |
|                                                                                                    |       |         | 機器號碼或製造號碼。         |

2.EXCEL檔案格式說明如下:

備註: https://ranking.energylabel.org.tw/product/Approval/list.aspxci

3.建檔完成後按下檔案內「按下此按鈕將第10列開始資料進行轉出文 字檔作業」按鈕,即可產出明細表.txt 檔(系統預設檔名為 ORM\_年 月日時分秒\_11-1),請將檔名修改為統一發票字軌號碼(例如: AB12345678.txt);每張統一發票記載電器產品數量超過500臺者, 登打1個以上明細表.txt 檔,檔名為該張統一發票字軌號碼加上序號 (例如:AB12345678-1.txt、AB12345678-2.txt 等,依此類推)。

<sup>&</sup>lt;sup>1</sup> 囿於機容限制,財政部各地區國稅局受理購買冷氣機退還減徵貨物稅案件之作業系統,可匯入之檔案(明 細表.txt 檔)以 500 筆資料為限。

- (二)銷售人開立之統一發票影本或影像檔,該統一發票應載明廠牌、品名 及型號。但雲端發票或電子發票證明聯免附。
- (三)各地方政府退稅帳戶存摺封面(含金融機構代號、名稱、帳號及戶名) 影本或影像檔。(註:中央銀行帳號及臺灣銀行虛擬帳號,無法做為 直撥退稅帳戶。)
- 二、其他相關事宜,請至財政部稅務入口網參閱「購買電冰箱冷(暖)氣機除 濕機退還減徵貨物稅稅額申請(或撤回申請)書」注意事項(網址: <u>https://www.etax.nat.gov.tw/etwmain/web/ETW118W/CON/1225/5040132</u> 080201352213?tagCode)

## 購買節能電器明細資料電子檔 製作步驟說明

步驟 1. 新增「OO市(縣)政府購買冷氣機申請退還貨物稅」資料夾

|                                      | <b>氟機申請退還貨</b> 物稅          | - □ ×<br>~ (           |
|--------------------------------------|----------------------------|------------------------|
| ← → ∽ 个 <mark> </mark> → 本機 → Data ( | D:) > OO市(縣)政府購買冷氣機申請退還貨物稅 | ✓ ひ 授尋 OO市(縣)政府購買冷氣機申請 |
| ৵ 快速存取                               | 名稱 ^                       | 修改日期 類型 大小             |
| 🔜 本機                                 |                            | 這個資料夾是空的。              |
| 🧊 3D 物件                              |                            |                        |
| Documents                            |                            |                        |
| 走 下載                                 |                            |                        |
| ♪ 音樂                                 |                            |                        |
| 桌面                                   |                            |                        |
| ▶ 圖片                                 |                            |                        |
| 📲 影片                                 |                            |                        |
| Kar (C:)                             |                            |                        |
| 🔜 Data (D:)                          |                            |                        |

#### 步驟 2. 將 附件 3 媒體檔範例 500 筆.xls 存檔於本資料夾

|                                    | 可稅                   |                    | _                 |        |
|------------------------------------|----------------------|--------------------|-------------------|--------|
| 檔案 常用 共用 檢視                        |                      |                    |                   | ~ 🕐    |
| ← → ~ ↑ 📙 > 本機 > Data (D:) > OO市(縣 | )政府購買冷氣機申請退還貨物稅      | ې ق 🗸              | ◎ 搜尋 ○○市(縣)政府購買   | 買冷氣機申請 |
| ♣ 仲速方取                             | 名稱                   | 修改日期               | 類型                | 大小     |
|                                    | 國 附件3_媒體檔範例_500筆.xls | 2021/8/17 下午 04:24 | Microsoft Excel 9 | 74 KB  |
| ▲ 本機                               |                      |                    |                   |        |
| 🔰 3D 物件                            |                      |                    |                   |        |
| Documents                          |                      |                    |                   |        |
| ➡ 下載                               |                      |                    |                   |        |
| ▶ 音樂                               |                      |                    |                   |        |
| 桌面                                 |                      |                    |                   |        |
| ■ 圖片                               |                      |                    |                   |        |
| - 影片                               |                      |                    |                   |        |
| La Acer (C:)                       |                      |                    |                   |        |
| 🔜 Data (D:)                        |                      |                    |                   |        |

#### 步驟 3. 開啟「附件 3 媒體檔範例 500 筆.xls」,按下 | 啟用編輯(E)

н 附件3\_調整後媒體檔範例.xls [受保護的檢視] - Excel 檔案 版面配置 資料 校開 檢視 ACROBAT ♀ 告訴我您想要執行的 A, 共用 公式 受保護的檢視 小心,來自於網際網路的檔案可能有病毒,除非您需要編輯,否則停留在[受保護的檢視]中較為安全 啟用編輯(E) × A17  $\bullet$  :  $\times \checkmark f_x$ В С D A 範例資料 1 品名(類別-電冰箱:80、冷暖氣機:83、除濕機:84) 機器號碼或製造號碼 2 廠牌 型號 FUJITSU AOCG022KMTB 3 83 11111 4 83 FUJITSU AOCG022KMTB 22222 5 6 附件3-購買節能電器退還減徵貨物稅媒體檔產生 按下此按鈕將第10列開始資料進行轉出文字檔作業 7 8 9 10 品名 廠牌 型號 機器號碼或製造號碼 11 83 12 83

| 步           | 鄹 4.        | 按下                               | 啟用                             | 内容                    |     |                        |            |                                 |        |                                 |            |                                                                                                    |      |    |
|-------------|-------------|----------------------------------|--------------------------------|-----------------------|-----|------------------------|------------|---------------------------------|--------|---------------------------------|------------|----------------------------------------------------------------------------------------------------|------|----|
| E           | <u>5</u> -∂ | ·                                |                                |                       | 附件: | 3_調整後媒體                | 檔範例.xls    | ; [相容模式                         | ] - E: | xcel                            | Ē          | - 1                                                                                                    |      | ×  |
| 檔察          | 案 常用        | 插入                               | 版面配置                           | 公式 資料                 | 校   | 閱 檢視                   | ACRO       | OBAT (                          | ₽ 告    | 訴我您想要執行的動作                      |            |                                                                                                    | А ## | Ð  |
|             |             | Aicrosoft YaHe<br>3 I <u>U</u> - | ei 1<br>⊞ -   <u>&amp;</u> - , | 0 • A A A<br>A • ₱ž • | = = | E 参 ▼ E ● ● ● ● ST ● ● |            | 文字<br>\$ ▼ %<br>€.00 →.00<br>數信 | ,<br>, | 記記定格式化的條件 ▼ 拾式化為表格 ▼ 協存格樣式 ▼ 様式 | 翻插入 ▼<br>副 | ∑ · <sup>A</sup> <sub>Z</sub> · · ↓ · <sup>A</sup> <sub>Z</sub> · · ↓ · <sup>A</sup> <sub>Z</sub> · · ④ · 4at |      | ~  |
| 1           | 安全性警告       | 已經停用巨集                           | ■                              | 內容                    |     |                        |            |                                 |        |                                 |            |                                                                                                    |      | ×  |
| A1'         | 7 •         | · : ×                            | √ ƒx                           |                       |     |                        |            |                                 |        |                                 |            |                                                                                                    |      | ^  |
|             |             |                                  | А                              |                       |     |                        | В          |                                 |        | С                               |            | D                                                                                                    |      |    |
| 1           | 範例資料        |                                  |                                |                       |     |                        |            |                                 |        |                                 |            |                                                                                                    |      |    |
| 2           | 品名(類別       | -電冰箱:80、                         | 、冷暖氣機:                         | B3、除濕機:8              | 34) | 廠牌                     |            |                                 | 型      | 號材                              | 機器號碼或集     | 製造號碼                                                                                                    |      |    |
| 3           | 83          |                                  |                                |                       |     | FUJITSU                |            |                                 | AC     | осдо22кмтв                      | 11111      |                                                                                                    |      |    |
| 4           | 83          |                                  |                                |                       |     | FUJITSU                |            |                                 | AC     | DCG022KMTB                      | 22222      |                                                                                                    |      |    |
| 5           |             |                                  |                                |                       |     |                        |            |                                 |        |                                 |            |                                                                                                    |      |    |
| 6<br>7<br>8 | 附件3         | -購買餌                             | 能電器                            | 退還減                   | 敳貨  | 貨物稅媒                   | <b></b> 記書 | 產生                              | ß      | 安下此按鈕將第10列開                     | 開始資料進行     | 轉出文字權                                                                                                    | 當作業  |    |
| 9           |             |                                  |                                |                       |     | strile.                |            |                                 | 2011   |                                 |            |                                                                                                    |      | 1  |
| 10          |             |                                  |                                |                       |     | <b>旭</b> 牧师举           |            |                                 | 空      | 5元 1                            | 幾百號崎以表     | 即宣號碼                                                                                                    |      | -  |
| 11          | 83          |                                  |                                |                       |     |                        |            |                                 |        |                                 |            |                                                                                                    |      | ŧ. |
| 12          | 83          |                                  |                                |                       |     |                        |            |                                 |        |                                 |            |                                                                                                    |      |    |

## 步驟5. 1張發票建立1個EXCEL檔案,若1張統一發票所載冷氣機超過500臺,每 500臺建立1個EXCEL檔案(例:2,650臺冷氣機,應建立6個檔案)。

輸入冷氣機之品名、廠牌、型號、機器號碼或製造號碼,品名一律登錄 「83」,廠牌及型號應與經濟部能源局能源效率分級標示管理系統之「 已核准產品」(https://reurl.cc/W3nk7O)公示資訊一致。輸入完畢,點選 按下此按鈕第10列開始資料進行轉出文字檔作業

| E                        | ち・♂・ <b>-</b> 附件3. <del>)</del>                                                                                                    | 媒體檔範例_500筆.xls [唯讀] [相容詞                                        | 模式] - Excel                                                                               | ⊡ – □ ×       |
|--------------------------|----------------------------------------------------------------------------------------------------|-----------------------------------------------------------------|-------------------------------------------------------------------------------------------|---------------|
| 榴                        | 案 常用 插入 版面配置 公式 資料 杨                                                                                                    | 交閱 檢視 ACROBAT                                                   | ♀ 告訴我您想要執行的動作                                                                             | <b>久</b> 共用   |
| <b>』</b><br>[<br>助]<br>前 | Microsoft YaHei     10 •     A*     A*     =       B     I     U     •     I     I     I       P型     I     I     I     I     I     I | ■ ● シ・ ■ 文字<br>\$ * %<br>■ Ξ · Ξ · Ξ · □ · \$ * %<br>助音方式 「」 教信 | <ul> <li>■ 設定格式化的條件・</li> <li>&gt; ₩ 格式化為表格 ×</li> <li>₩ 储存格樣式 ×</li> <li>5 樣式</li> </ul> | 田             |
| A5                       | ▼ : × ✓ fr                                                                                                    |                                                                 |                                                                                           | ~             |
|                          | А                                                                                                    | В                                                               | С                                                                                         | D             |
| 2                        | 品名(類別-電冰箱:80、冷暖氣機:83、除濕機:84)                                                                                                    | 廠牌                                                              | 型號                                                                                        | 機器號碼或製造號碼     |
| 3                        | 83                                                                                                    | FUJITSU                                                         | AOCG022KMTB                                                                               | 11111         |
| 4                        | 83                                                                                                    | FUJITSU                                                         | AOCG022KMTB                                                                               | 22222         |
| 5                        |                                                                                                    |                                                                 |                                                                                           |               |
| 6<br>7<br>8              | 附件3-購買節能電器退還減徵貨                                                                                                    | 貨物稅媒體檔產生                                                        | 按下此按鈕將第10列                                                                                | 開始資料進行轉出文字檔作業 |
| 9                        |                                                                                                    |                                                                 |                                                                                           |               |
| 10                       | 品名                                                                                                    | 廠牌                                                              | 型號                                                                                        | 機器號碼或製造號碼     |
| 11                       | 83                                                                                                    | FUJITSU                                                         | AOCG022KMTB                                                                               | 11111         |
| 12                       | 83                                                                                                    | FUJITSU                                                         | AOCG022KMTB                                                                               | 22222         |
| 13                       | 83                                                                                                    | FUJITSU                                                         | AOCG022KMTB                                                                               | 11111         |
| 14                       | 83                                                                                                    | FUJITSU                                                         | AOCG022KMTB                                                                               | 22222         |
| 15                       | 83                                                                                                    | FUJITSU                                                         | AOCG022KMTB                                                                               | 11111         |
| 16                       | 83                                                                                                    | FUJITSU                                                         | AOCG022KMTB                                                                               | 22222         |
| 17                       | 83                                                                                                    | FUJITSU                                                         | AOCG022KMTB                                                                               | 11111         |
|                          | ▶ 申報資料 初步檢核結果 (+)                                                                                                    | E 4                                                             |                                                                                           | Þ             |

| E                | ] <del>5</del> • ∂∗ <sub>∓</sub>                                                                                                    | 附件3 媒                   | :體檔範例 500筆       | €.xls [唯i | 請] 「相容相                 | 模式]-   | Excel                                      | 囨              | _                                                                                                    |        |
|------------------|----------------------------------------------------------------------------------------------------|-------------------------|------------------|-----------|-------------------------|--------|--------------------------------------------|----------------|----------------------------------------------------------------------------------------------------|--------|
| 檔                | 案 常用 插入 版面配置 公式 資料                                                                                                    | 料校                      | 閱 檢視             | ACRO      | BAT (                   | 2 告i   | 斥我您想要執行的動作                                 |                |                                                                                                    | ₽, 共用  |
| 「「「」             | Microsoft VaHei     10     A* A*       □□ ~     B     I     U     ~     I     .     .     .     .     .     .     .     .     .     .     .     .     .     .     .     .     .     .     .     .     .     .     .     .     .     .     .     .     .     .     .     .     .     .     .     .     .     .     .     .     .     .     .     .     .     .     .     .     .     .     .     .     .     .     .     .     .     .     .     .     .     .     .     .     .     .     .     .     .     .     .     .     .     .     .     .     .     .     .     .     .     .     .     .     .     .     .     .     .     .     .     .     .     .     .     .     .     .     .     .     .     .     .     .     .     .     .     .     .     .     .     .     .     .     .     .     .     .     .     .     .     .     .     .    < |                         | = ≫·<br>= = =    |           | 文字<br>\$ - %<br>€00 →00 | •<br>9 | 記録定格式化的條件▼ 將本式化為表格▼ 「「「」「」「」」「」」 「」「」」 「」」 | 翻·插入 ▼<br>副除 ▼ | $\sum_{\mathbf{v}} \cdot \frac{\mathbf{A}}{\mathbf{Z}} \mathbf{v} \cdot \mathbf{v}$ $\mathbf{v} \cdot \mathbf{v} \cdot \mathbf{v}$ |        |
| 前見               | 店簿 rg 字型 rg                                                                                                    | 3                       | 對齊方式             | Fa        | 數值                      | G.     | 樣式                                         | 儲存格            | 編輯                                                                                                    | ~      |
| A5               | ▼ : × ✓ fx                                                                                                    |                         |                  |           |                         |        |                                            |                |                                                                                                    | ^      |
|                  | A                                                                                                    |                         |                  | В         |                         |        | С                                          |                | D                                                                                                    | -      |
| 2                | 品名(類別-電冰箱:80、冷暖氣機:83、除濕機                                                                                                    | <b>₿:84)</b>            | 廠牌               |           |                         | 型號     | ŧ,                                         | 幾器號碼或第         | 製造號碼                                                                                                    |        |
| 3                | 83                                                                                                    |                         | FUJITSU          |           |                         | AO     | CG022KMTB                                  | 11111          |                                                                                                    |        |
| 4                | 83                                                                                                    |                         | FUJITSU          |           |                         | AO     | CG022KMTB                                  | 22222          |                                                                                                    |        |
| 5                |                                                                                                    |                         |                  |           |                         |        |                                            |                |                                                                                                    |        |
| 6<br>7<br>8<br>9 | 附件3-購買節能電器退還源                                                                                                    | <b>战徵貨</b><br>Microsoft | <mark>的稅媒</mark> | 體檔<br>×   | 產生                      | 按      | 下此按鈕將第10列間                                 | <b>乳始資料進行</b>  | <b>示轉出文字</b> 格                                                                                                    | 諸作業    |
| 10               | 品名                                                                                                    | 11_198標品                | ≆生成功~OK          |           |                         | 型號     | ŧ i                                        | 幾器號碼或制         | 製造號碼                                                                                                    |        |
| 11               | 83                                                                                                    | 11 1/122 1122 12        | TTWN OK          |           |                         | AO     | CG022KMTB                                  | 11111          |                                                                                                    |        |
| 12               | 83                                                                                                    | Γ                       | 確定               |           |                         | AO     | CG022KMTB                                  | 22222          |                                                                                                    |        |
| 13               | 83                                                                                                    |                         | -=               |           |                         | AO     | CG022KMTB                                  | 11111          |                                                                                                    |        |
| 14               | 83                                                                                                    |                         | , UNTSU          |           |                         | AO     | CG022KMTB                                  | 22222          |                                                                                                    |        |
| 15               | 83                                                                                                    |                         | FUJITSU          |           |                         | AO     | CG022KMTB                                  | 11111          |                                                                                                    |        |
| 16               | 83                                                                                                    |                         | FUJITSU          |           |                         | AO     | CG022KMTB                                  | 22222          |                                                                                                    |        |
| 17               | 83                                                                                                    |                         | FUJITSU          |           |                         | AO     | CG022KMTB                                  | 11111          |                                                                                                    | •      |
| -                | ▶ 申報資料 初步檢核結果 (+)                                                                                                    |                         | : •              |           | ]                       |        |                                            |                |                                                                                                    | ►      |
| 就緒               |                                                                                                    |                         |                  |           |                         |        |                                            | ─ - ─          |                                                                                                    | + 115% |

步驟 6. 出現 「11-1 體檔產生成功~OK」按下 確定

步驟 7. 回到「OO市(縣)政府購買冷氣機申請退還貨物稅」資料夾,可看到明 細表.txt 檔已存在,選取該檔並修改檔名為統一發票字軌號碼

|                                        | 勿稅                                          |                                              |             | -                         |               |  |  |  |  |  |  |  |
|----------------------------------------|---------------------------------------------|----------------------------------------------|-------------|---------------------------|---------------|--|--|--|--|--|--|--|
| 檔案 常用 共用 檢視                            |                                             |                                              |             |                           | ~             |  |  |  |  |  |  |  |
| ← → ~ ↑ 📙 → 本機 → Data (D:) → OO市(賜     | → 本機 → Data (D:) → OO市(縣)政府購買冷氣機申請退還貨物稅 ✓ ひ |                                              |             |                           |               |  |  |  |  |  |  |  |
| ★ 快速存取                                 | 名稱 ^                                        | 修改日期                                         |             | 頬型                        | 大小            |  |  |  |  |  |  |  |
| I 本機                                   | ○ ORM_2021081/164804_<br>図 附件3_媒題描範例_500筆.  | 1.1.1.++<br>開設(O)<br>列印(P)<br>編輯(E)<br>7-Zip | <u>&gt;</u> | マ子文件<br>Microsoft Excel 9 | 5 KB<br>86 KB |  |  |  |  |  |  |  |
| <ul> <li>▶ 音美</li> <li>■ 桌面</li> </ul> |                                             | CRC SHA<br>図 轉換為 Adobe PDF(B)                | >           |                           |               |  |  |  |  |  |  |  |
| ■ 国片 ■ 影片                              |                                             | ★ Acrobat 中宮研備業  必 分享                        |             |                           |               |  |  |  |  |  |  |  |
| Data (D:)                              |                                             | 梦 使用 Apex One 進行掃瞄<br>開飯檔案(H)<br>還原舊版(V)     | >           |                           |               |  |  |  |  |  |  |  |
|                                        |                                             |                                              | >           |                           |               |  |  |  |  |  |  |  |
|                                        |                                             | 99下(1)<br>複製(C)                              |             |                           |               |  |  |  |  |  |  |  |
|                                        | (                                           | 建立捷徑(S)<br>删除(D)<br>重新命名(M)                  |             |                           |               |  |  |  |  |  |  |  |

|                                         | 貨物稅                   |                    | _                 | o x    |
|-----------------------------------------|-----------------------|--------------------|-------------------|--------|
| 「「「「」」「「」」「「」」「「」」「「」」」「「」」「」」「」」「」」「」」 |                       |                    |                   | ~ 🕜    |
| ← → 丶 ↑ 📙 > 本機 > Data (D:) > OO市        | 5(縣)政府購買冷氣機申請退還貨物稅    | ٩                  | 搜尋 OO市(縣)政府購      | 買冷氣機申請 |
| <b>3.</b> 仲连方面                          | 名稱 ^                  | 修改日期               | 類型                | 大小     |
|                                         | AB12345678.txt        | 2021/8/17 下午 05:09 | 文字文件              | 1 KB   |
| 🔜 本機                                    | 図] 附件3_媒體福範例_500筆.xls | 2021/8/17 下午 05:08 | Microsoft Excel 9 | 74 KB  |
| 🧊 3D 物件                                 |                       |                    |                   |        |
| Documents                               |                       |                    |                   |        |
| ➡ 下載                                    |                       |                    |                   |        |
| ♪ 音樂                                    |                       |                    |                   |        |
| 🛄 桌面                                    |                       |                    |                   |        |
| ■ 圖片                                    |                       |                    |                   |        |
| 📕 影片                                    |                       |                    |                   |        |
| 🏪 Acer (C:)                             |                       |                    |                   |        |
| 🔜 Data (D:)                             |                       |                    |                   |        |

## 步驟 8. 購買節能電器明細資料電子檔完成。

| E           | <b>ち・</b> (* 附件                                                                                                    | :3_煤體檔範例_500筆.xls [相容模式                                                                                                    |                                                   |                                                          |                  |
|-------------|----------------------------------------------------------------------------------------------------|----------------------------------------------------------------------------------------------------|---------------------------------------------------|----------------------------------------------------------|------------------|
| 檔           | g 常用 插入 版面配置 公式 資料 校                                                                                                    | 随 檢視 ACROBAT (                                                                                                    | 2 告訴我您想要執行的動作                                     |                                                          | ₽, <sup>共用</sup> |
| 助正          | $\begin{array}{c c} & & \\ & & \\ & &$ | ★         ★         ★         %           =         =         =         =         *         *         *         %           #         =         =         =         *         *         *         %         *         %           #         =         =         =         *         *         *         *         %         *         %         *         %         *         %         *         %         *         %         *         %         *         *         *         *         *         *         *         *         *         *         *         *         *         *         *         *         *         *         *         *         *         *         *         *         *         *         *         *         *         *         *         *         *         *         *         *         *         *         *         *         *         *         *         *         *         *         *         *         *         *         *         *         *         *         *         *         *         *         *         *         * | <ul> <li>               ・             ・</li></ul> | 器·插入 ・ Σ ・ 2 ▼ ・<br>訳·删除 ・ J ・ ク ・<br>間格式 ・<br>様方格<br>毎日 |                  |
| 999         |                                                                                                    |                                                                                                    | 18 180                                            | 10112110 201944                                          | ~                |
| D1          | 5 • I × ✓ Æ 11111                                                                                                    |                                                                                                    |                                                   |                                                          | ^                |
|             | А                                                                                                    | В                                                                                                    | С                                                 | D                                                        | <b></b>          |
| 5           |                                                                                                    |                                                                                                    |                                                   |                                                          |                  |
| 6<br>7<br>8 | 附件3-購買節能電器退還減徵貨                                                                                                    | 貨物稅媒體檔產生                                                                                                    | 按下此按鈕將第10列                                        | 開始資料進行轉出文字檔伯                                             | 乍業               |
| 9           | 日夕                                                                                                    | Microsoft Excel                                                                                                    | 开归虑                                               | 地學是在古代集心生品和                                              |                  |
| 10          |                                                                                                    |                                                                                                    |                                                   | 1、1、1、1、1、1                                              |                  |
| 11          | 83                                                                                                    | 有錯誤,請看初步檢核結果                                                                                                    | AQCG022KMTB                                       | 11111                                                    |                  |
| 12          | 83                                                                                                    | _                                                                                                    |                                                   | 11111                                                    |                  |
| 13          | 83                                                                                                    | 確守                                                                                                    | AOGGOZZKMTB                                       | 11111                                                    |                  |
| 14          | 83                                                                                                    | *#AE                                                                                                    | AOCGOZZKMTB                                       | 22222                                                    |                  |
| 15          | 83                                                                                                    |                                                                                                    |                                                   | 22222                                                    | ł                |
| 16          | 83                                                                                                    | THUITSU                                                                                                    | AUCGUZZKMTB                                       |                                                          |                  |
|             | ▶ 申報資料 初步檢核結果 (+)                                                                                                    | : •                                                                                                    |                                                   | 11111                                                    | •                |

## 轉檔錯誤時,可透過「初步檢核結果」頁籤查詢錯誤原因:

#### 1.超過 500 筆:

| E                     | 15                                               |     |                    |                        |                          |                                                              | 附件3_煤 | 豐檔範例_                                                                                                    | 500筆.xls       | :[相寄樽                          | [式] - E           | xcel                                                                                        |                                  |   | T                       |   |                      |     | ×  |
|-----------------------|--------------------------------------------------|-----|--------------------|------------------------|--------------------------|--------------------------------------------------------------|-------|----------------------------------------------------------------------------------------------------|----------------|--------------------------------|-------------------|---------------------------------------------------------------------------------------------|----------------------------------|---|-------------------------|---|----------------------|-----|----|
| 檔案                    | 案                                                | 常月  | 1 插/               | 、版面配置                  | 置 公式                     | 資料                                                           | 校閱    | 檢視                                                                                                    | ACRO           | BAT                            | ♀ 볃               | 訴我您想                                                                                        | 思要執行的動作                          |   |                         |   |                      | R   | 共用 |
| 助上                    | ↓ X<br>□<br>□<br>□<br>□<br>□<br>□<br>□<br>□<br>□ |     | Microsoft<br>B I U | YaHei<br>▼│Ⅲ ▼│,<br>字型 | • 10 •<br>♦ • <u>A</u> • | A <sup>*</sup> A <sup>™</sup><br><sup>†</sup> Ž <sup>*</sup> |       | <ul> <li>※ -</li> <li>● ●</li> <li>●</li> <li>●</li> <li>う</li> <li>●</li> <li>○</li> <li>●</li> <li>●&lt;</li></ul> | ₽<br>11 +<br>5 | 通用格<br>\$ ▼<br>€.00 →.00<br>數值 | 式 ▼<br>% *<br>⊑ 5 | ■<br>■<br>■<br>●<br>日<br>総<br>一<br>一<br>一<br>一<br>一<br>一<br>一<br>一<br>一<br>一<br>一<br>一<br>一 | 定格式化的條(<br>式化為表格▼<br>存格樣式▼<br>様式 |   | ■插入 ▼ ■ 插入 ▼ ■ 格式 ▼ 儲存格 |   | <sup>2</sup> ▼•<br>• |     | *  |
| B4                    | А                                                |     | • : L              | ×                      | fx                       |                                                              |       |                                                                                                    |                |                                |                   | D                                                                                           | E                                | F |                         | G |                      | н   | *  |
| 1 鎧                   | 誤列彙                                              | t   | 錯誤欄位               |                        |                          |                                                              | 錯誤原因  |                                                                                                    |                |                                |                   |                                                                                             |                                  |   |                         | _ |                      |     |    |
| 2                     |                                                  | 511 | 全體資料               |                        |                          |                                                              | 資料筆數起 | 8出500筆,                                                                                                    | 請分檔轉           | 文字檔                            |                   |                                                                                             |                                  |   |                         |   |                      |     |    |
| 3<br>4<br>5<br>6<br>7 |                                                  |     |                    |                        |                          |                                                              |       |                                                                                                    |                |                                |                   |                                                                                             |                                  |   |                         |   |                      |     |    |
| 4                     | Þ                                                |     | 申報資                | 料 初步樹                  | 被結果                      | Ð                                                            |       |                                                                                                    |                |                                |                   |                                                                                             |                                  |   |                         |   |                      |     | Þ  |
| 就緒                    |                                                  |     |                    |                        |                          |                                                              |       |                                                                                                    |                |                                |                   |                                                                                             |                                  |   | _ <b>_</b> _            | 1 |                      | + 8 | 5% |

#### 2.欄位空白:

|    | <del>ا</del> ب | · 7 | ÷                                 |       |                      |                                        | 附件3_調整               | <sub>욑後</sub> 煤體權       | 當範例.xls    | [相容模式                           | ;] - Ex | cel                                           | E                                | 五 —                                                       |       | × |
|----|----------------|-----|-----------------------------------|-------|----------------------|----------------------------------------|----------------------|-------------------------|------------|---------------------------------|---------|-----------------------------------------------|----------------------------------|-----------------------------------------------------------|-------|---|
| ł  | 星案             | 常用  | 插入                                | 版面配置  | 公式                   | 資料                                     | 校閱                   | 檢視                      | ACRC       | BAT                             | ♀ 告診    | 訴我您想要執行的動作                                    |                                  |                                                           | βţ 拱ἔ | ŧ |
| 則  |                |     | Microsoft YaHei<br>B I <u>U</u> → | i • • | 10 •<br>• <u>A</u> • | A <sup>*</sup> A <sup>*</sup><br>†rž ≠ | 三 三 三<br>三 三 三<br>對意 | <b>≫</b> -<br>雪 理<br>訪式 | ti<br>II ∗ | 通用格式<br>\$ ▼ %<br>€.8 →.8<br>數值 | *<br>*  | 記 設定格式化的條件 ▼<br>● 格式化為表格 ×<br>● 儲存格樣式 ×<br>様式 | 翻 插入 ▼<br>副 删除 ▼<br>聞 格式▼<br>備存格 | · ∑ · 2ू · ·<br>• • • • •<br>• • • • •<br>• • • • • • • • |       | ~ |
| С  | 28             |     | r i X                             | √ fx  |                      |                                        |                      |                         |            |                                 |         |                                               | _                                | -                                                         |       | ^ |
| (  |                |     |                                   | в     |                      |                                        |                      | C                       |            |                                 |         | DE                                            | F                                | G                                                         | н     |   |
| 2  | 教育科学の変化        | 24  |                                   |       |                      |                                        | 「毎時原内」               |                         |            |                                 |         |                                               |                                  |                                                           |       |   |
| 3  |                | 45  | 品名                                |       |                      |                                        | エロ館族                 |                         |            |                                 |         |                                               |                                  |                                                           |       |   |
| 4  |                | 45  | 品名                                |       |                      |                                        | 玉山//allex<br>雷冰箱:80  | 冷睡氣機                    | 83. 除漏     | #₩-84                           |         |                                               |                                  |                                                           |       |   |
| 5  |                | 56  | 型號                                |       |                      |                                        | 空白錯誤                 |                         |            |                                 |         |                                               |                                  |                                                           |       |   |
| 6  |                | 76  | 機器號碼或產品數                          | 製造號碼  |                      |                                        | 空白錯誤                 |                         |            |                                 |         |                                               |                                  |                                                           |       |   |
| 7  |                |     |                                   |       |                      |                                        |                      |                         |            |                                 |         |                                               |                                  |                                                           |       |   |
| 0- |                | _   |                                   |       |                      |                                        |                      |                         |            |                                 |         |                                               |                                  |                                                           |       |   |
| 9  |                |     |                                   |       |                      |                                        |                      |                         |            |                                 |         |                                               |                                  |                                                           |       |   |
| 10 |                |     |                                   |       |                      |                                        |                      |                         |            |                                 |         |                                               |                                  |                                                           |       |   |
| 11 |                |     |                                   | _     |                      |                                        |                      |                         |            |                                 |         |                                               |                                  |                                                           |       | - |
|    | <              |     | 申報資料                              | 初步檢核約 | 吉果                   | ÷                                      |                      |                         |            |                                 |         |                                               |                                  |                                                           | [     | Þ |
| 就  | 者              |     |                                   |       | -                    |                                        |                      |                         |            |                                 |         |                                               | ─ -                              | -                                                         | + 859 | 6 |